#### **Step-by-Step Parent Directions for Teacher Reacher**

\*If you created an account last year, please use that existing account.

#### Step1: Create an Account

- ✓ Go to <u>www.teacherreacher.com</u> Click on "Sign Up" (Top right corner)
- ✓ Choose your school district (Center Moriches)
- ✓ Enter your first and last name
- ✓ Enter your email address
- ✓ Enter a password
- ✓ Enter your phone number
- ✓ Click "Create Account"

# Step 2: Activate Your Account

- ✓ Check your email account for an activation email from TeacherReacher
- ✓ Open the email and click the link inside the email
- ✓ This will bring you back to the Parent Login. Use your email and password to log in.

## Step 3: Add Your Children

- ✓ Click the button that says "Click here to add child"
- ✓ Select the school
- ✓ Enter your child's name (full name, as they are registered in the school district)
- ✓ Enter your child's birth date
- ✓ Click "Find Student"
- ✓ Select the correct student from the list below
- Click "Add Student"
- ✓ Repeat as necessary if you have more than one child in grades 6-12

## **Step 4: Schedule Your Appointments**

- ✓ Click on the "Click to make an appt." link under the conference name
- ✓ Click on an Academic Department
- ✓ Click on a teacher
- ✓ Choose an available time
- ✓ Click the "Submit" button
- ✓ Repeat to sign up for additional conferences

## Step 5: Print Your Schedule

- ✓ Click "Retrieve your parent teacher conference schedule"
- ✓ Choose to either print your schedule or email it to yourself

*If you have any questions regarding the scheduling process, please call the middle school main office at 631-878-2519.*